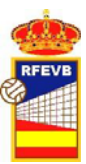

# Acta Electrónica

# Unificación de procesos de toma de datos, impresión y firma.

– C.T.N.A. –

Enero 2017

v1.0

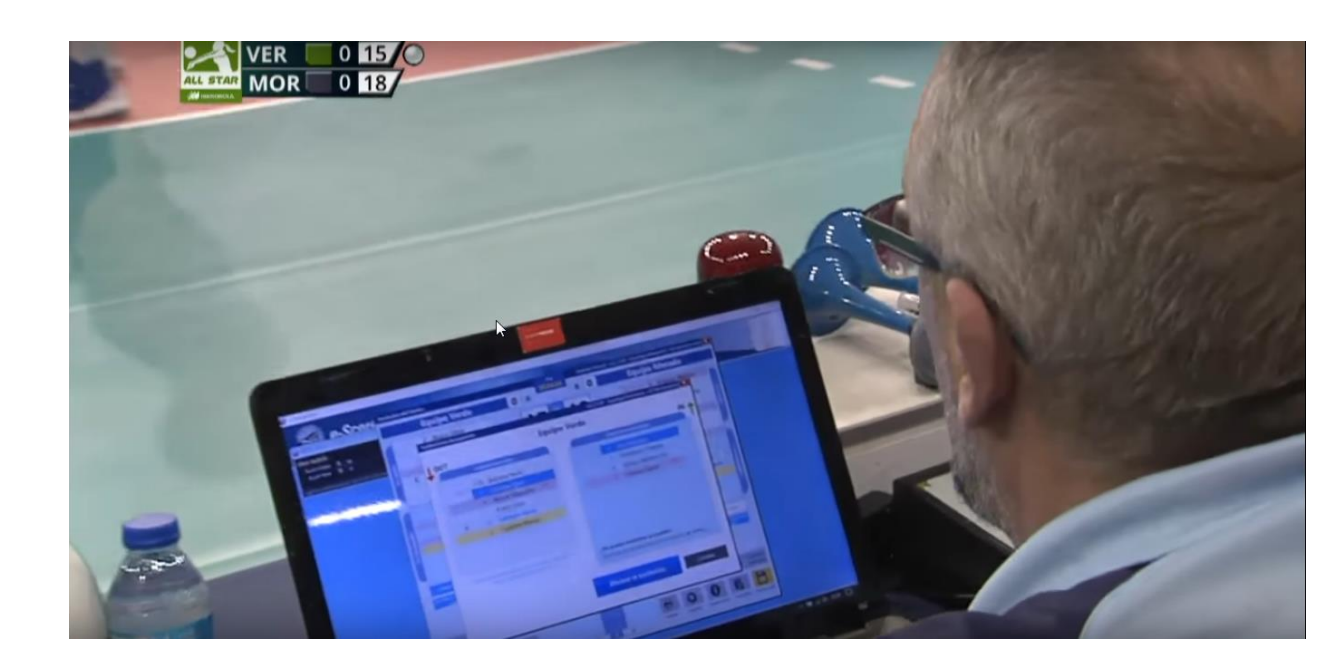

Juan Antonio Erce Álvarez - Árbitro Internacional de Voleibol -

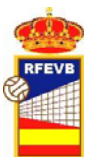

# Índice

- ¿Qué debemos comprobar antes del partido
- ¿Cómo introducimos los datos?
- ¿Qué y cómo tenemos que imprimir y firmar?
- Resumen
- Resolución de problemas.

# ¿Qué debemos comprobar al llegar al pabellón?

- El sistema operativo del portátil no tiene actualizaciones pendientes.
- El portátil está conectado a internet y conectado a la red eléctrica.
- Tenemos el programa de acta electrónica descargado y es la versión de la RFEVB.
- El programa de acta electrónica no tiene actualizaciones pendientes.
- Tenemos usuario y contraseña correcto.
- El partido se descarga con mi usuario y contraseña.
- La impresora está conectada he imprime correctamente.
- □La impresora tiene papel suficiente.
- El ratón funciona correctamente (*no usar touchpad*), si es *wireless* ¿tiene pilas?
- Existe lápiz de memoria (*pendrive, memory stick*) y está conectado al portátil.
- No usar la versión de pruebas de CEV
- Para descargar el programa acceder aquí <u>→ http://rfevb-wcm.dataproject</u> <u>stats.com/Administration/DataProject</u> <u>Software/Software.aspx</u>

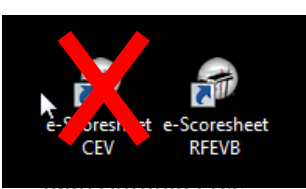

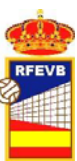

# ¿Cómo introducimos los datos?

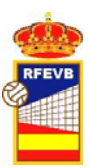

#### Introducción de datos – Árbitros y Jueces de línea

| Formación de Partido     NFFF-01     TEST Competition - TEST Championship       TEST Competition - TEST Championship     TEST     Masculino     Club A1     Male                                                                                                    | <ul> <li>Todos con Apellidos y<br/>Nombre (incluidos los Jueces</li> </ul>                                                                                                   |
|----------------------------------------------------------------------------------------------------|----------------------------------------------------------------------------------------------------|
| Partido N°. FFF-01 Jornada 1 Fase - TEST Champ. ID COMP = 9<br>Fecha 03/10/2016 - Horario Previsto 19.00 Horario de Inicio 19.00 ID MATCH = 356                                                                                                    | de Línea)                                                                                                    |
| TEST Team A       TEST Team 5         País       España       Ciudad Cáceres       Espectadores       Pabellón Municipal Juan Serrano Macau         Espectadores       Recaudación       €                                                                                                    | <ul> <li>El número de Licencia<br/>Nacional se mete en el<br/>apartado "Nac".</li> </ul>                                                                                     |
| Apellido       Nombre       Ciudad/Region       Nac.         1° Árbitro       ✓ Erce Alvarez       Juan Antonio       Cáceres       7704         2° Árbitro       ✓ Robles Garcia       Carlos Alberto       Valladolid       8593         Anotador       Torres Romero       Miguel Angel       Teruel       14460         Asistente | <ul> <li>Caso de que se designen 2<br/>Jueces de Línea se<br/>introducen en las casillas<br/>para JL 1 y JL 2</li> </ul>                                                     |
| 4º Juez de Línea                                                                                                    | APROBADO<br>Actiros Nombre País Firma                                                                                                    |
| Comentarios OK Cancelar                                                                                                    | 1*         Erce Alvarez Juan Antonio         7704           2*         Robles Garcia Carlos         8593           Anstedor         Torres Romero Miguel Angel         14460 |
|                                                                                                    | Barea Pastor Francisco Javier - 1<br>- 3<br>de lines<br>- 5                                                                                                    |

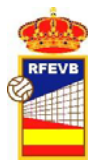

## Introducción de Datos - Técnicos

- En competiciones RFEVB según Reglamento de competiciones (Art. 42) solo podemos inscribir Primer Entrenador, Segundo Entrenador, Fisioterapeuta, Médico y Jugadores
- Adicionalmente, en superliga es posible inscribir a un Delegado de equipo y a un Estadístico que han de formar parte de la Autorización Federativa.
- El estadístico se anota de la misma manera que el resto de Oficiales del equipo.
- El delegado de equipo se anota en Observaciones incluyendo el Número de DNI/NIE.

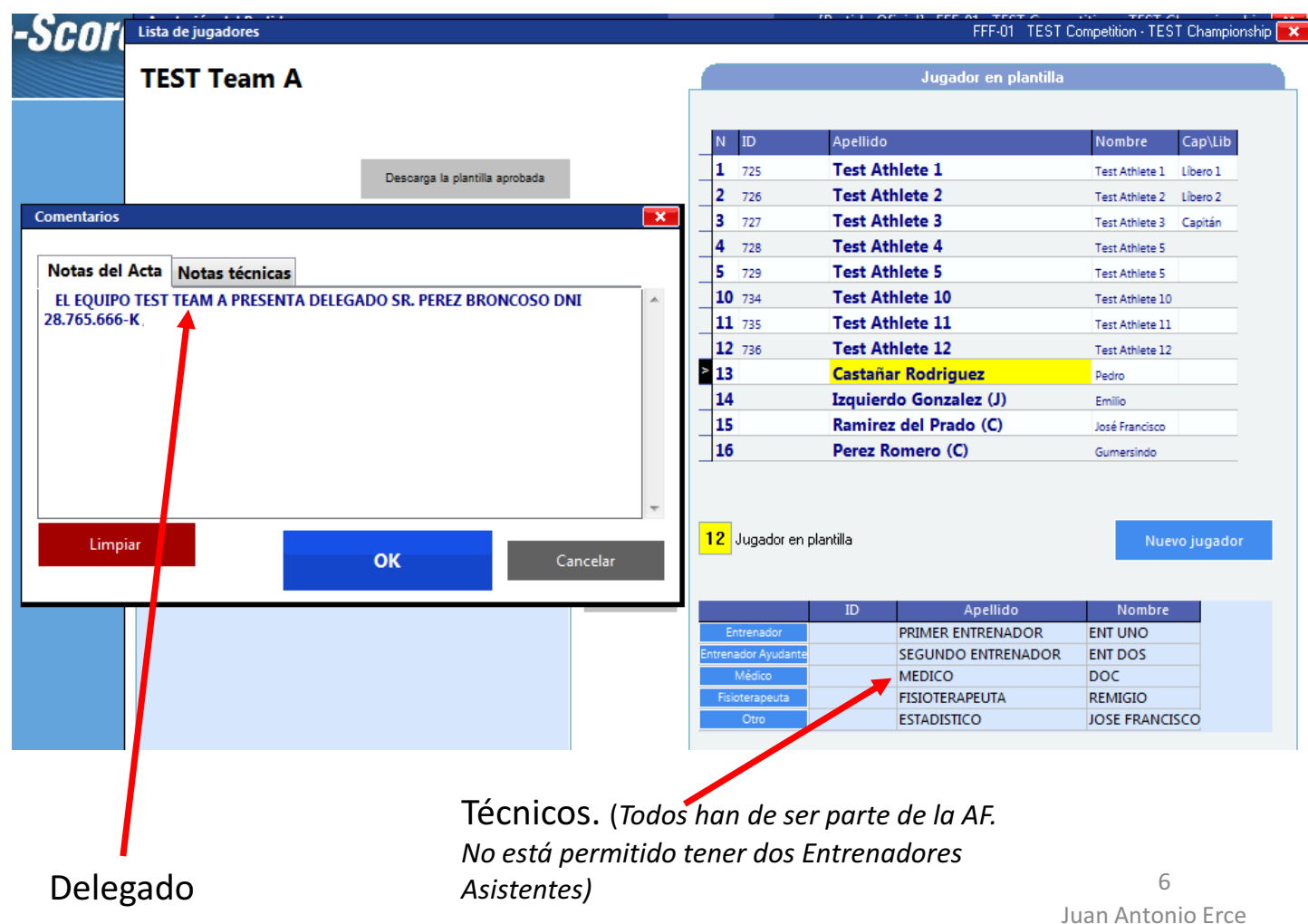

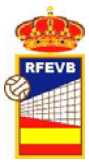

#### Introducción de Datos - Jugadores

- Juveniles: Añadir una (J) al final del Apellido
- Cadetes: Añadir un (C) al final de sus apellidos y reflejar en Observaciones la participación de jugadores cadetes
- Absolutos de categoría Inferior: reflejar en observaciones los jugadores absolutos de categoría inferior nacidos antes 1995 o mayores de 22 años al inicio de la liga

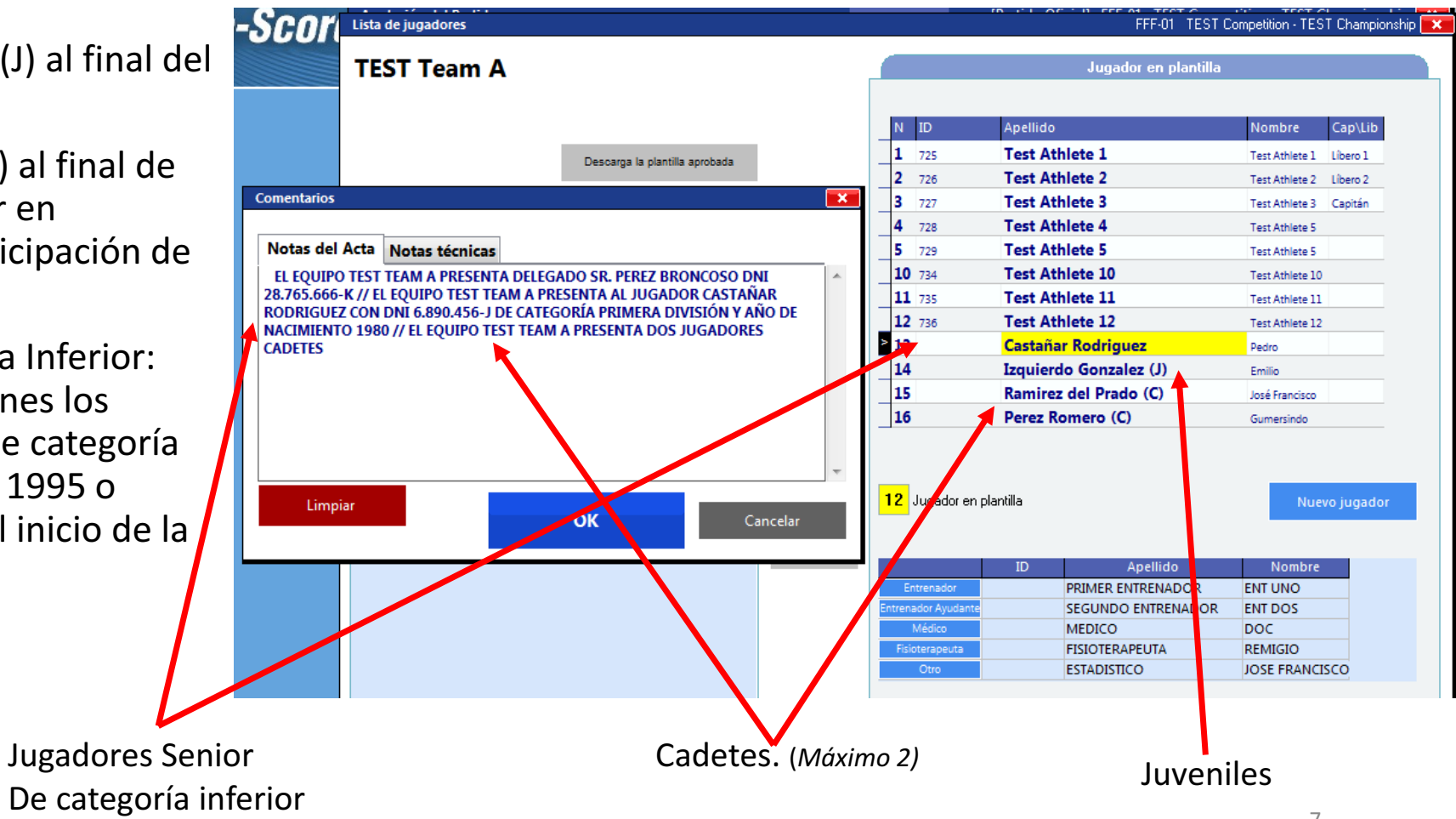

, Juan Antonio Erce

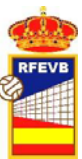

#### Introducción de Datos – Otros datos

- Adicionalmente, se tienen que reflejar en observaciones situaciones como:
- Anomalías en la documentación de los equipos (ejemplo: AF con errores en los documentos identificativos entregados)
- Número de participantes menor al requerido por normativa (8 jugadores, 2 técnicos)
- Retrasos en el inicio de partido

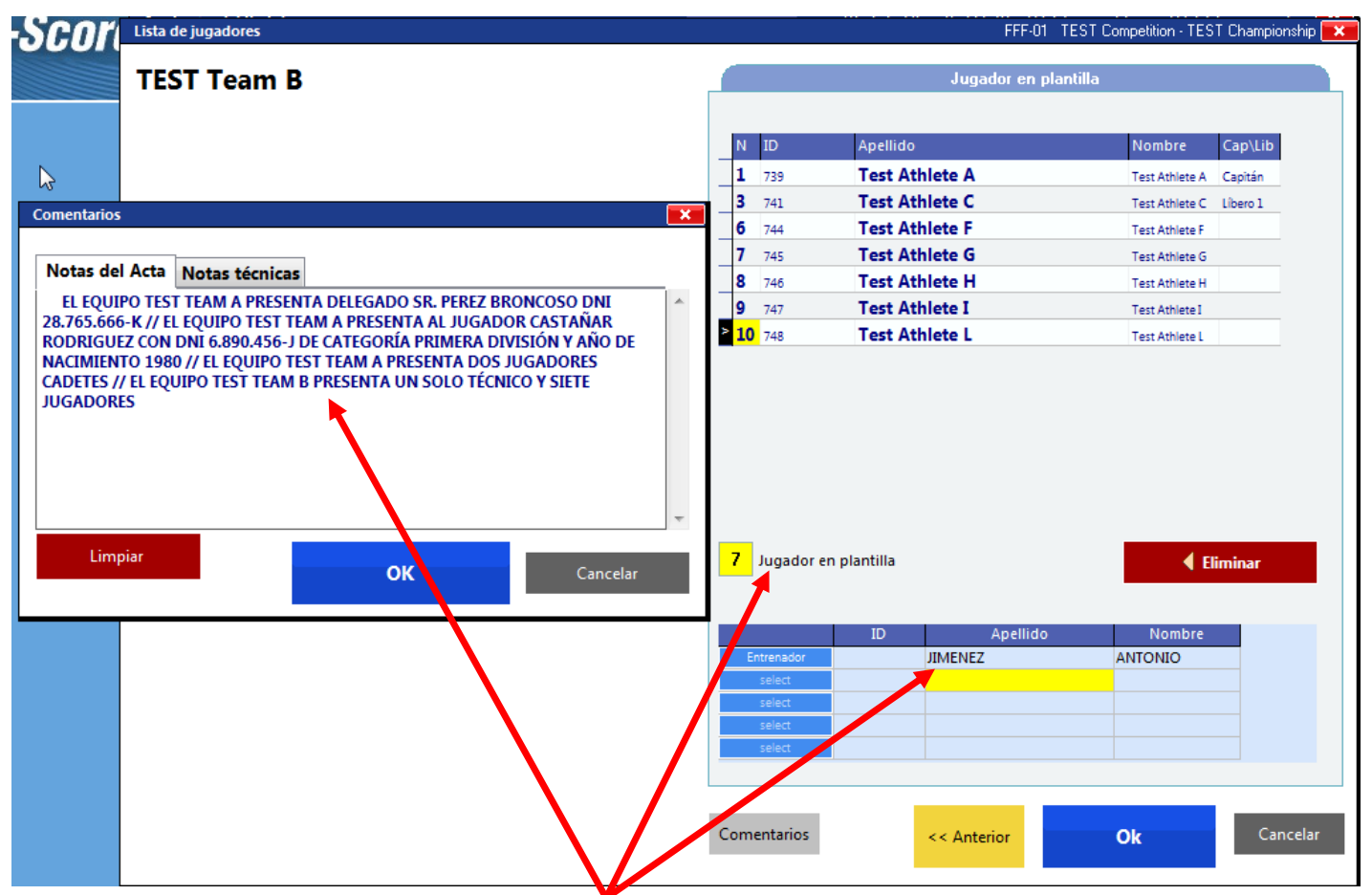

Equipo con solo 7 jugadores y 1 Técnico

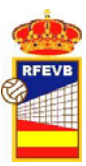

#### Resultado en Papel de la anotación de Técnicos y Jugadores

|                             |                                     | 101000       | 10                 |                                  |                      | 100                                    |                                        | +                            |                                   |                             | Pastin   | * 1418 | -                                                                                                    | С                                                     | ) tes                                                       | ST Team A                                                                                                    | L .                                                                                                    |                                                                                        | TE                           | ST Tear                                                  | m B                                                              |                                                                                | 0                                                                  |
|-----------------------------|-------------------------------------|--------------|--------------------|----------------------------------|----------------------|----------------------------------------|----------------------------------------|------------------------------|-----------------------------------|-----------------------------|----------|--------|----------------------------------------------------------------------------------------------------|-------------------------------------------------------|-------------------------------------------------------------|----------------------------------------------------------------------------------------------------|----------------------------------------------------------------------------------------------------|----------------------------------------------------------------------------------------|------------------------------|----------------------------------------------------------|------------------------------------------------------------------|--------------------------------------------------------------------------------|--------------------------------------------------------------------|
|                             |                                     |              |                    |                                  | -                    | ~ ~                                    | 1                                      | *                            |                                   | -                           |          |        |                                                                                                    | N.<br>3<br>4<br>5<br>10<br>11<br>12<br>13<br>14<br>15 | Nor<br>TES<br>TES<br>TES<br>TES<br>TES<br>CAS<br>IZQ<br>RAI | Mbre del J<br>ST ATHLE<br>ST ATHLE<br>ST ATHLE<br>ST ATHLE<br>ST ATHLE<br>ST ATHLE<br>STAÑAR R<br>UIERDO (<br>MIREZ DE | ugador<br>TE 3 TES<br>TE 4 TES<br>TE 5 TES<br>TE 10 TES<br>TE 11 TES<br>TE 12 TES<br>ODRIGUE<br>GONZALE<br>L PRADO | T ATHLETE<br>T ATHLETE<br>T ATHLETE<br>ST<br>ST<br>ST<br>EZ PEDRO<br>Z (J)<br>(C) JOSé | N.<br>6<br>7<br>8<br>9<br>10 | Nombre<br>TEST A<br>TEST A<br>TEST A<br>TEST A<br>TEST A | e del ju<br>THLET<br>THLET<br>THLET<br>THLET<br>ATHLET<br>ATHLET | Igador<br>TE A TES<br>TE F TES<br>TE G TES<br>TE H TES<br>TE I TES<br>TE L TES | T ATHLETE<br>T ATHLETE<br>T<br>T ATHLETE<br>T ATHLETE<br>T ATHLETE |
| Comen                       | tarios:                             |              |                    |                                  |                      |                                        |                                        |                              |                                   |                             |          | 1      | $\geq$                                                                                                    | 16                                                    | PEF                                                         | REZ ROME                                                                                                    | ERO (C)                                                                                                    |                                                                                        |                              |                                                          |                                                                  |                                                                                |                                                                    |
| EL EQU<br>TEAM A<br>DIVISIÓ | JIPO TEST<br>A PRESEN<br>ON Y AÑO ( | TEAM A PRE   | SENTA D<br>OR CAST | DELEGAD<br>TAÑAR R(<br>// EL EQU | D SR. PER<br>DRIGUEZ | EZ BRONCO<br>CON DNI 6.8<br>TEAM A PRE | SO DNI 28.7<br>90.456-J DE<br>SENTA DO | 765.666-<br>E CATE<br>S JUGA | K // EL EC<br>GORIA PF<br>DORES C | QUIPO T<br>RIMERA<br>CADETE | S //     | X      | 5                                                                                                    |                                                       |                                                             |                                                                                                    |                                                                                                    |                                                                                        |                              |                                                          |                                                                  |                                                                                |                                                                    |
| ELEQU                       | JIPO TEST                           | TEAM B PRE   | SENTAU             | JN SOLO                          | TECNICO Y            | SIETE JUG                              | ADORES                                 |                              |                                   |                             | 1        | -      | 11                                                                                                    | L1                                                    | 1                                                           | TEST ATH                                                                                                    | ILETE 1 T                                                                                                    | EST                                                                                    | L                            | 3 TES                                                    | ST ATH                                                           | LETE C                                                                         | TEST                                                               |
|                             |                                     |              |                    |                                  |                      |                                        |                                        |                              |                                   |                             |          | 6      | P                                                                                                    | L2                                                    | 2                                                           | TEST ATH                                                                                                    | ILETE 2 T                                                                                                    | EST                                                                                    |                              |                                                          |                                                                  |                                                                                |                                                                    |
|                             |                                     |              |                    | at the interval                  | 0                    |                                        |                                        |                              |                                   |                             | -        | 114242 |                                                                                                    | _                                                     |                                                             |                                                                                                    |                                                                                                    |                                                                                        |                              |                                                          |                                                                  |                                                                                |                                                                    |
| there are                   |                                     | dentes.      |                    | 1000                             |                      | 1000                                   |                                        |                              |                                   | Tapato - M                  |          | 1100   | rite i fi                                                                                                    |                                                       | M                                                           | IEMBROS                                                                                                    | DEL CU                                                                                                    | ERPO TéCI                                                                              | NICO                         | ADMIT                                                    | DOS E                                                            | N BANQ                                                                         | UILLO                                                              |
| 181                         | Turbates                            | Tand Bathene | a Tasi             |                                  |                      |                                        |                                        | _                            |                                   |                             | 10011010 | en #   |                                                                                                    | E                                                     | PR                                                          | MER ENT                                                                                                    | RENADO                                                                                                    | R ENT UNC                                                                              | ) E                          | JIMENE                                                   | EZ ANT                                                           | IONIO                                                                          |                                                                    |
| *                           | <b>European</b>                     | Tani Bathene | a Tradi            |                                  |                      |                                        |                                        |                              |                                   | 14 (1)                      |          |        |                                                                                                    | EA                                                    | SEC                                                         | GUNDO EI                                                                                                    | NTRENAD                                                                                                    | OOR ENT                                                                                | $\downarrow$                 | L                                                        |                                                                  |                                                                                |                                                                    |
| 10.1000                     |                                     |              |                    |                                  |                      |                                        |                                        |                              | -                                 |                             | 199      |        | (and a second second se | M                                                     | ME                                                          | DICO DOC                                                                                                    | ;                                                                                                    |                                                                                        | $\square$                    | L                                                        |                                                                  |                                                                                |                                                                    |
| 10000010                    |                                     |              |                    |                                  |                      |                                        |                                        | _                            |                                   |                             |          |        | _                                                                                                    | F                                                     | FIS                                                         | IOTERAPE                                                                                                    | EUTA REI                                                                                                    | MIGIO                                                                                  |                              |                                                          |                                                                  |                                                                                |                                                                    |
|                             |                                     |              | - 1                | 1000                             |                      |                                        |                                        | _                            | - EARLAND                         | ni pês                      |          |        | _                                                                                                    | 0                                                     | E\$1                                                        | TADISTICO                                                                                                    | D JOSE F                                                                                                    | RANCISCO                                                                               |                              |                                                          |                                                                  |                                                                                |                                                                    |
|                             |                                     |              |                    | 101710                           |                      |                                        |                                        |                              |                                   |                             |          |        |                                                                                                    |                                                       |                                                             |                                                                                                    |                                                                                                    | FIR                                                                                    | MAS                          | 1                                                        |                                                                  |                                                                                |                                                                    |
|                             |                                     |              | 10                 | -                                |                      |                                        |                                        |                              |                                   |                             |          |        |                                                                                                    | Ca                                                    | piblin de                                                   | el Equipo: ***                                                                                                    |                                                                                                    |                                                                                        | Cap                          | itán del Equ                                             | ipo: ***                                                         |                                                                                |                                                                    |
|                             |                                     |              |                    |                                  |                      |                                        |                                        | _                            |                                   |                             |          |        |                                                                                                    | En                                                    | trenado                                                     | e.                                                                                                    |                                                                                                    |                                                                                        | Entr                         | enedor:                                                  |                                                                  |                                                                                |                                                                    |

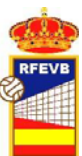

#### Tiempo promocional entre sets 2º y 3º

- Caso de que 1 hora antes de inicio del partido, el equipo local solicite hacer uso del Intermedio Opcional con fines Promocionales, El anotador ha de configurar la duración del tiempo entre set 2º y 3º.
- Para ello ha de:
- Ir a Opciones
- Reglas de la Federación
- Establecer el tiempo a 15 m.
- De este modo, no será necesario hacer cambios manuales en la duración de los sets y automáticamente tendremos definido el tiempo entre los set 2º y 3º a 15 minutos.

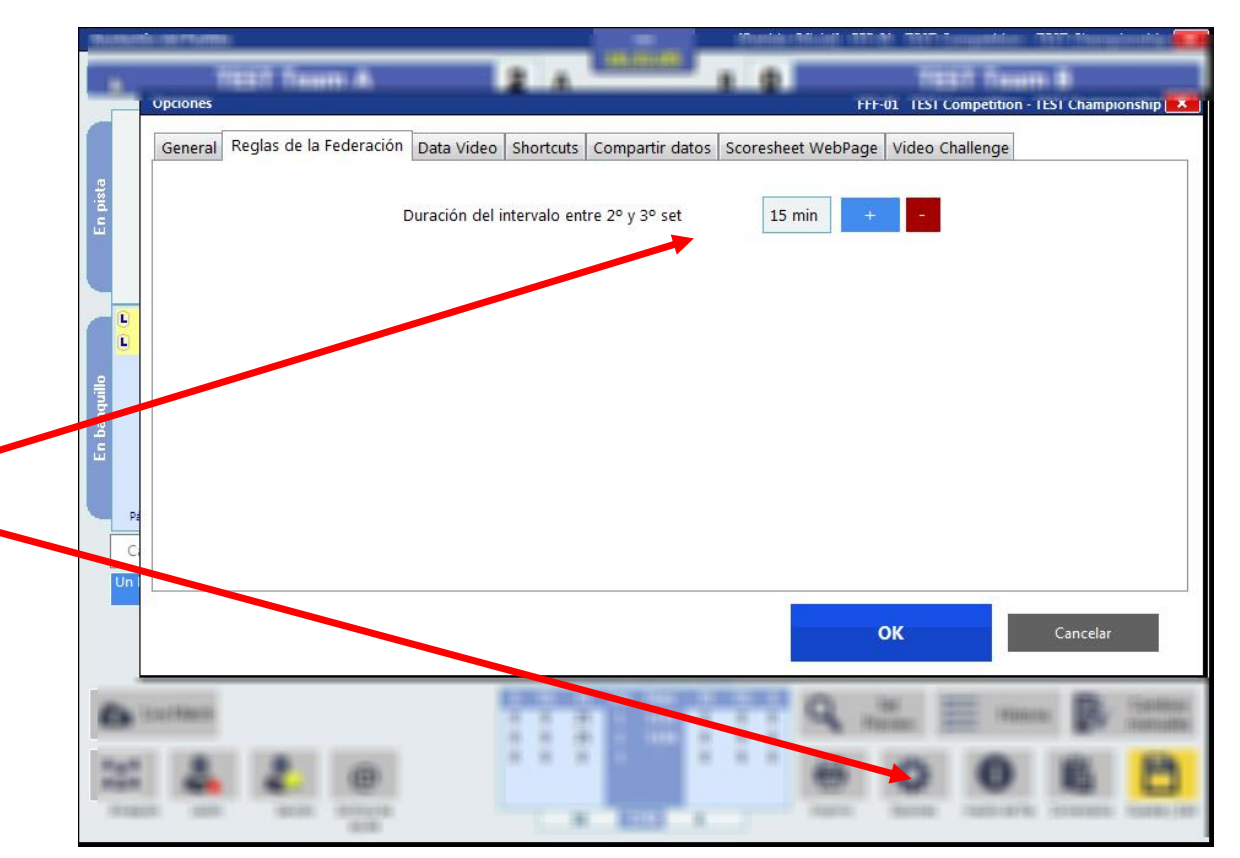

10 Juan Antonio Erce

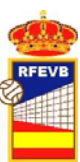

# ¿Qué y cómo tenemos que imprimir?

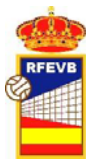

# Impresión de Verificación de plantilla / Roster

- Una vez metidos los datos de los jugadores, el programa nos pedirá imprimir la hoja de Verificación de Plantilla.
- NO es obligatoria para nuestra competición
- NO ha de ser firmada por los equipos.

¿Qué utilidad tiene?

- Actualmente, Ninguna 🙂
- Si tenemos "speaker" y/o TV, la podemos imprimir para que la utilicen en la presentación y/o rotulación de jugadores y técnicos.

| ¿Imprimir Ve       | rificación de plantillas ahora?            |          |             |                  |           |      |                                       |              |             |
|--------------------|--------------------------------------------|----------|-------------|------------------|-----------|------|---------------------------------------|--------------|-------------|
|                    | Ves No                                     |          |             |                  | 20-4 2    | 046  | 1. 6.44                               |              |             |
| TEST Competition - | Masculino, Club A1 Male                    |          |             |                  | 19.00.    | 00   | Pabellón:                             |              |             |
|                    | 3                                          | Pre      | sentación   | )<br>de le       | )<br>S ec | quip | 005                                   |              |             |
|                    | TEST Team A                                |          |             |                  |           |      | TEST Team B                           |              |             |
| N.                 | Nombre del jugador                         | Nac      | Nº Licencia |                  | N.        |      | Nombre del jugador                    | Nac          | Nº Licencia |
| 1                  | L1 TEST ATHLETE 1 Test Athlete 1           |          | 725         |                  | 1         | сп   | EST ATHLETE A Test Athlete A          |              | 739         |
| 2                  | L2 TEST ATHLETE 2 Test Athlete 2           |          | 726         |                  | 3         | LT   | EST ATHLETE C Test Athlete C          |              | 741         |
| 3                  | C TEST ATHLETE 3 Test Athlete 3            |          | 727         |                  | 6         |      | EST ATHLETE F Test Athlete F          |              | 744         |
| 4                  | TEST ATHLETE 4 Test Athlete 5              | _        | 728         |                  | 7         |      | EST ATHLETE G Test Athlete G          |              | 745         |
| 5                  | TEST ATHLETE 5 Test Athlete 5              |          | 729         |                  | 8         | +    | EST ATHLETE H Test Athlete H          |              | 746         |
| 10                 | TEST ATHLETE 10 Test Athlete 10            | _        | 734         |                  | 9         | т    | EST ATHLETE   Test Athlete            |              | 747         |
|                    | TEST ATHLETE 11 Test Athlete 11            | _        | 735         |                  | 10        | т    | EST ATHI ETE I Test Athlete I         |              | 748         |
| 12                 | TEST ATHI ETE 12 Test Athlete 12           | -        | 736         |                  |           |      |                                       |              |             |
| 12                 | CASTAÑAR RODRIGUEZ Radro                   | _        |             |                  |           |      |                                       |              |             |
| 13                 |                                            | _        |             |                  |           |      |                                       |              |             |
| 14                 | PANIOEZ DEL DRADO (0) Juné Employ          |          |             |                  |           |      |                                       |              |             |
| 15                 | RAMIREZ DEL PRADO (C) José Francisco       |          |             |                  |           |      |                                       |              |             |
| 16                 | PEREZ ROMERO (C) Gumersindo                |          |             |                  |           |      |                                       |              |             |
|                    | Miembros del Cuerpo Técnico admitidos en b | anquillo |             |                  | -         |      | Miembros del Cuerpo Técnico admitidos | en banquillo |             |
| E                  | PRIMER EN FRENADOR ENT UNO                 |          |             |                  | E         | JIME | NEZ ANTONIO                           |              |             |
| M                  | MEDICO DOC                                 |          |             |                  |           |      |                                       |              |             |
| F                  | FISIOTERAPEUTA REMIGIO                     |          |             |                  |           |      |                                       |              |             |
| 0                  | ESTADISTICO JOSE FRANCISCO                 |          |             |                  |           |      |                                       |              |             |
| 0                  | ESTADISTICO JOSE FRANCISCO                 |          | En          | Firma<br>Itrenad | lor:<br>n | _    |                                       |              | S           |
|                    |                                            |          |             |                  |           |      |                                       |              | 5           |

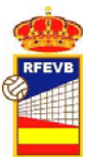

## Firmas antes del inicio del partido

- Una vez metidos los datos de los jugadores y técnicos y antes del sorteo, imprimiremos una copia del acta
- Esta copia será firmada por Capitanes y Entrenadores.

• El primer árbitro remitirá esta copia junto a la final y el NC-13 a la RFEVB.

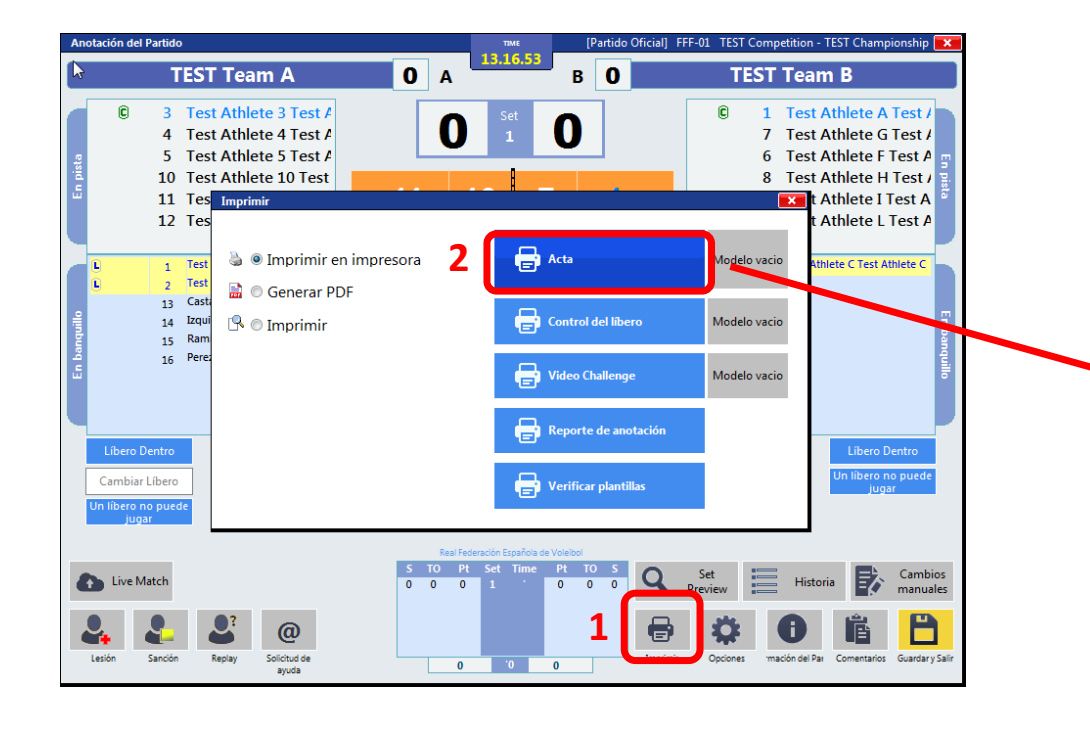

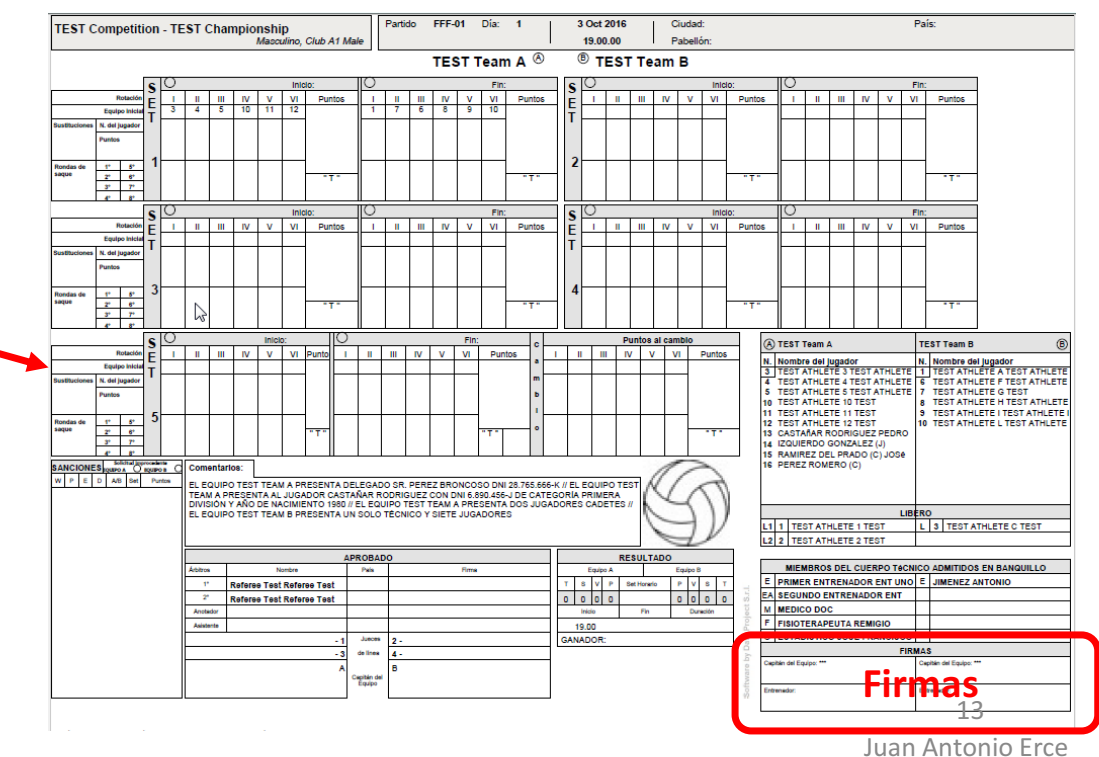

## Cierre de partido (1)

 Cuando uno de los dos equipos gana el partido, el sistema pedirá que introduzcamos el número de espectadores. Actualmente no se utiliza, pero es recomendable rellenar la información alineada con los datos de la Estadística Oficial y del NC-13

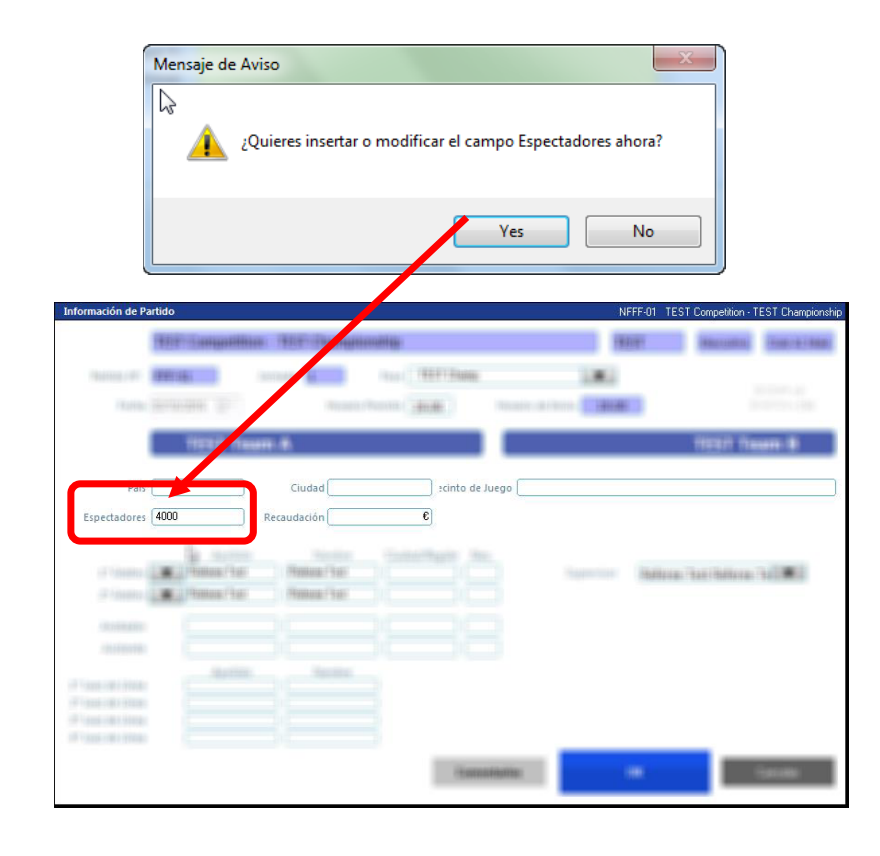

- Antes de Aprobar y Finalizar, es el momento de hacer la pre visualización del Acta para su comprobación y posterior Impresión para Firma de Capitanes y árbitros
- Posteriormente, se pedirá que tanto Anotador como 1er Árbitro y clubes introduzcan su contraseña para Aprobar y Finalizar el Partido.

Nota: Contraseña de ambos equipos -> jolly

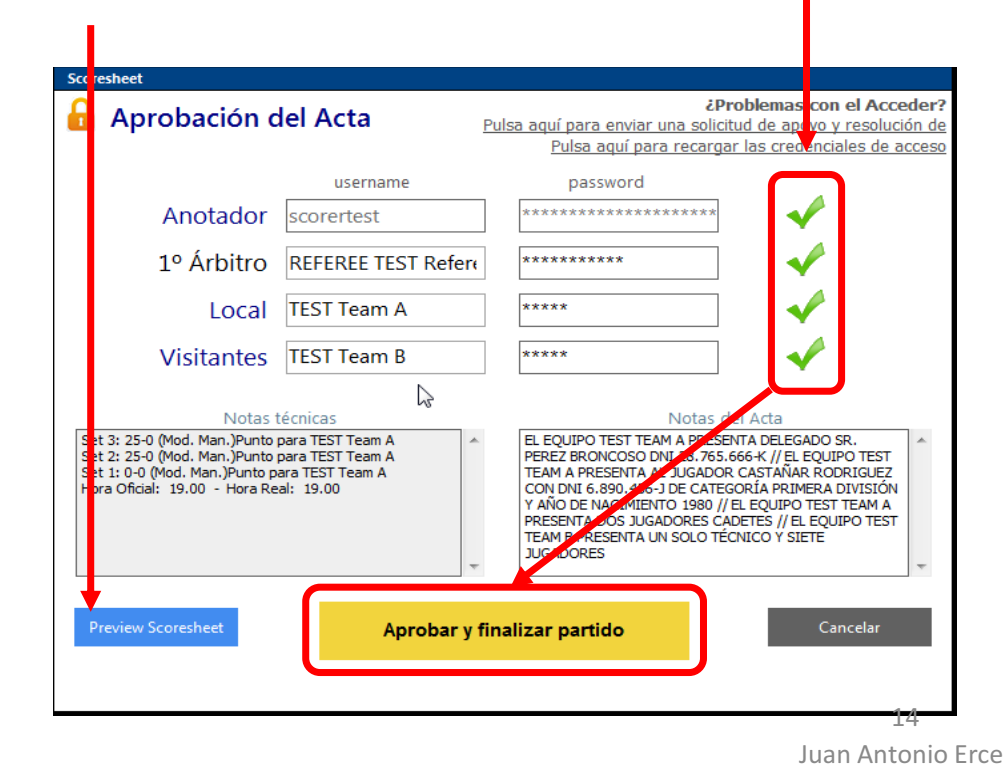

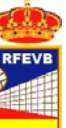

# Cierre de partido (2)

- Una vez Aprobada el Acta procedemos a Imprimir las copias necesarias para Federación Española, Clubes (y federación territorial si fuera necesario)
- Los Capitanes de ambos equipos firmarán la copia que será remitida por el 1er árb tro a la RFEVB.

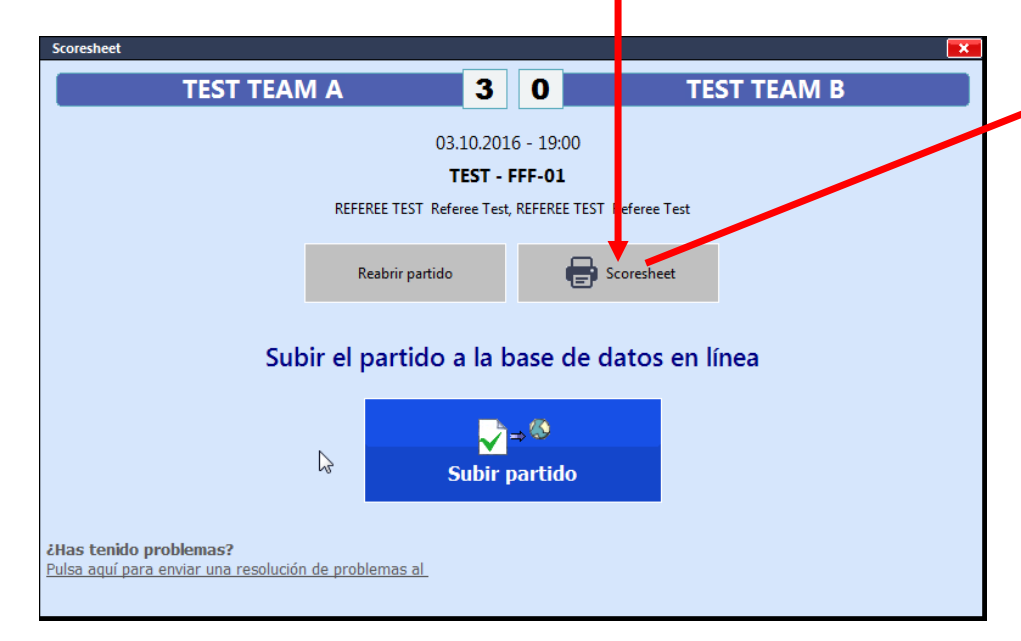

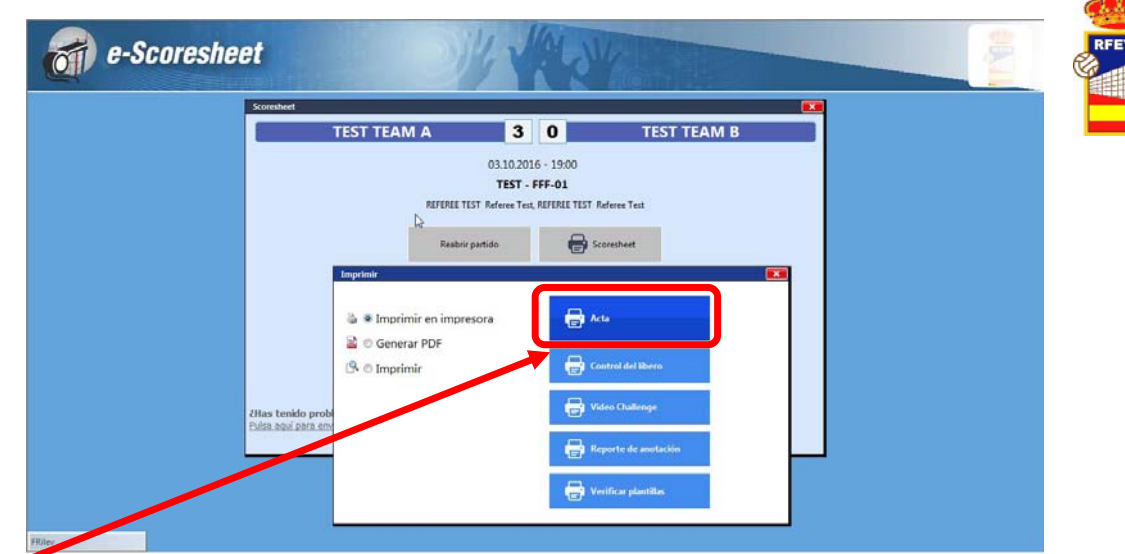

 Con las copias ya impresas se procede a subir el partido a los servidores de la Federación, el sistema nos informará si el proceso ha sido realizado con éxito

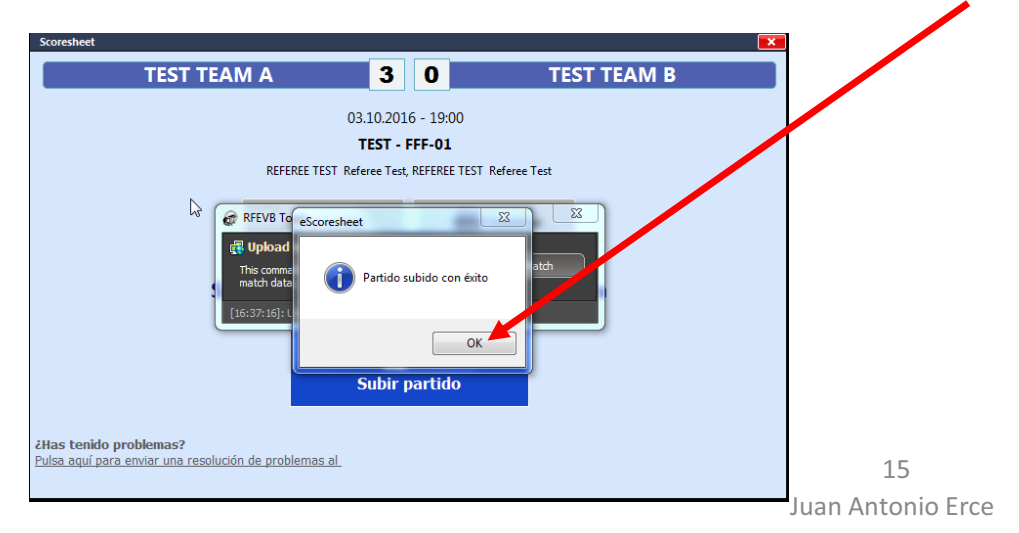

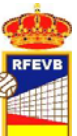

# Cierre de partido (3)

 Como paso final y para confirmar que todo ha ido correctamente, es recomendable revisar el Informe de Anotación y confirmar que todas las secciones están en estado HECHO o SI

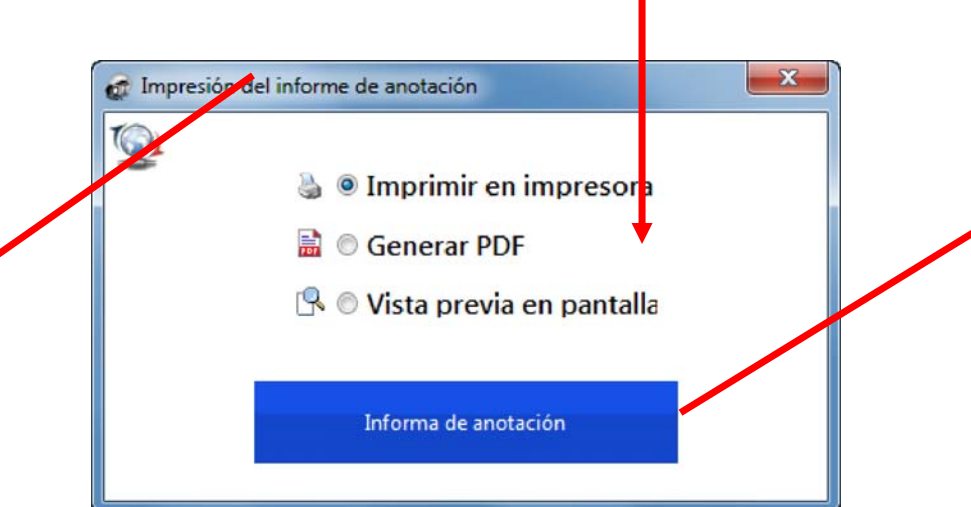

Nota: no es necesario imprimirlo, con la vista previa en pantalla es suficiente.

|                                                                                |                                                                                                    | Inform                     | e de anotación                                                 |                                   |
|--------------------------------------------------------------------------------|----------------------------------------------------------------------------------------------------|----------------------------|----------------------------------------------------------------|-----------------------------------|
| Impreso:<br>Partido Nº. :                                                      | 31/12/2016 16.37.38<br>FFF-01                                                                                                    |                            | $  \Theta \oplus   \lambda$                                    |                                   |
| Competición:                                                                   | TEST Competition - TEST Champio                                                                                                    | nship [Actualizad          | o: 30 Dec 2016]                                                |                                   |
| División:                                                                      | Club A1 Male                                                                                                    | Fase:                      | - TEST Champ.                                                  |                                   |
| Local:                                                                         | TEST Team A                                                                                                    | Visitante:                 | TEST Team B                                                    |                                   |
| 1º Árbitro:                                                                    | Referee Test Referee Test                                                                                                    | Supervisor:                | Referee Test Referee Test                                      |                                   |
| Espectadores                                                                   | : 4000                                                                                                    |                            |                                                                |                                   |
| Local<br>Visitantes<br>Duración <i>'a</i>                                      | <u>1</u> <u>2</u> <u>3</u> <u>4</u> <u>5</u><br>25 25 25<br>0 0 1<br>1110 '1438 '179                                                  |                            |                                                                | $\searrow$                        |
| Live Match                                                                     | НЕСНО                                                                                                    |                            | Partido finalizado SI                                          |                                   |
| Aprobació                                                                      | n final HECHO                                                                                                    |                            | Subida final HECHO                                             |                                   |
| <b>Comentari</b><br>Set 3: 25-0<br>Set 2: 25-0<br>Set 1: 0-0 (I<br>Hora Oficia | os técnicos<br>(Mod. Man.)Punto para TEST<br>(Mod. Man.)Punto para TEST<br>Mod. Man.)Punto para TEST T<br>I: 19.00 - Hora Real: 19.00 | Team A<br>Team A<br>Feam A |                                                                |                                   |
| Comentario                                                                     | <b>)S</b><br>D TEST TEAM A PRESENTA<br>M A PRESENTA AL JUGADOI                                                                        | DELEGADO S<br>R CASTAÑAR   | R. PEREZ BRONCOSO DNI 28.765.<br>RODRIGUEZ CON DNI 6.890.456-J | 666-K // EL EQUIP<br>DE CATEGORÍA |

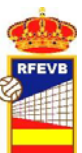

#### Resumen

- Al final del partido <u>como mínimo</u> imprimiremos 3 copias (Rfevb, Equipo local y equipo visitante)
- Los capitanes y árbitros firmarán solo una copia.
- Caso de que algún equipo solicite que su copia esté firmada, facilitaremos el trámite (puede pasar con equipos que han de justificar número de desplazados a los partidos)
- El 1er árbitro remitirá a la RFEVB la copia del acta firmada tras el sorteo (firmada por capitanes y entrenadores) y la copia firmada al finalizar el partido (firmada por capitanes y árbitros)

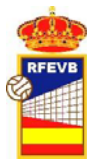

# Problemas de conexión a Internet

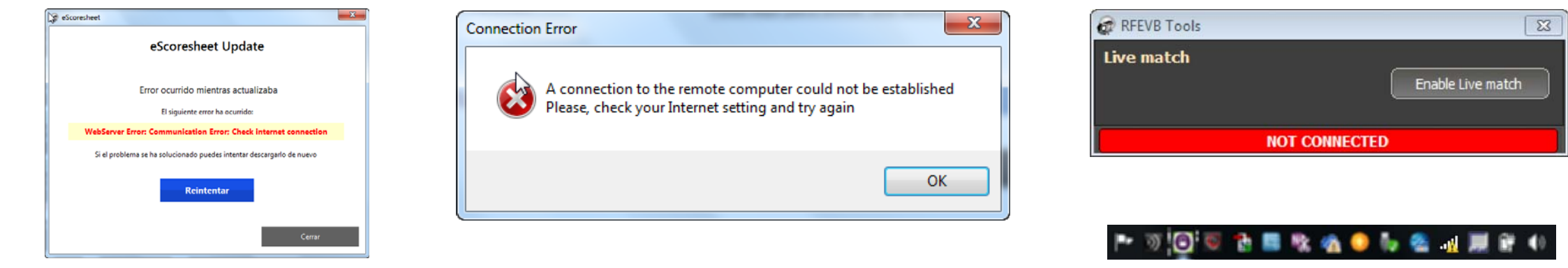

- Si en algún momento el programa nos da mensajes como los mostrados anteriormente es debido a que tenemos problemas con la conexión a red.
- 1) Informemos al primer árbitro del problema
- 2) Confirmemos con la organización (o el delegado de campo) la contraseña de acceso a la red o la disponibilidad de otra red

Caso de no ser posible hacer el acta oficial del partido en formato electrónico, contactar con la Rfevb (618 705 675 o emartin@rfevb.com)

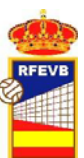

# Problemas con la memoria USB

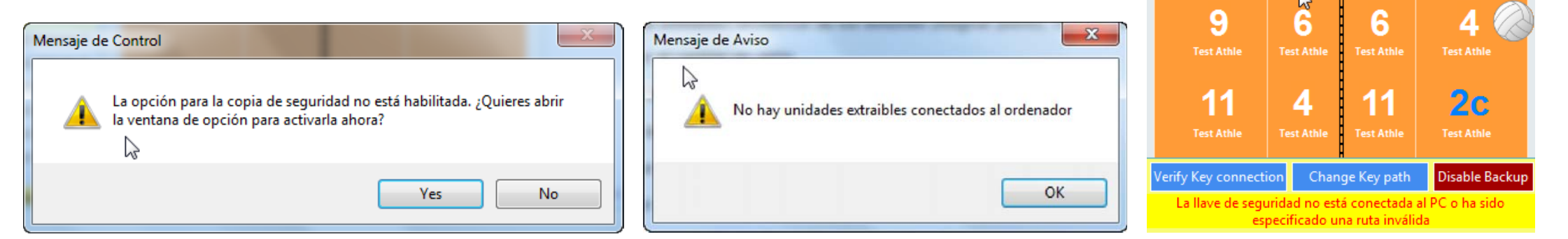

- La memoria USB ha de estar conectada desde antes de empezar el partido con la opción "Crear copia de seguridad" habilitada, de no ser así, recibiremos los mensajes anteriormente mostrados.
- Para resolver esos problemas:
- 1) Confirmar que la memoria USB es detectada por el sistema
- 2) Habilitar la copia de seguridad en "Opciones"
- 3) Si persiste, usar otra memoria y/o cambiar el puerto USB

Caso de no ser posible hacer el acta oficial del partido en formato electrónico, contactar con la Rfevb (618 705 675 o emartin@rfevb.com)